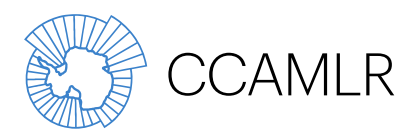

Commission for the Conservation of Antarctic Marine Living Resources Commission pour la conservation de la faune et la flore marines de l'Antarctique Комиссия по сохранению морских живых ресурсов Антарктики Comisión para la Conservación de los Recursos Vivos Marinos Antárticos

# Справочник Секретариата АНТКОМ

Инструкции для пользователей веб-сайта – Доступ к информационным ресурсам совещаний

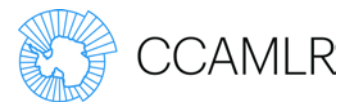

## Содержание

| Введение                                      | 1 |
|-----------------------------------------------|---|
| Доступ к страницам, касающимся совещаний      | 1 |
| Вариант 1                                     | 1 |
| Вариант 2                                     | 2 |
| Информация на страницах, касающихся совещаний | 3 |
| Повестка дня                                  | 4 |
| Просмотр повестки дня с документами           | 6 |
| Просмотр документов с пунктами повестки дня   | 7 |
| Прочая информация                             | 8 |
| Регистрация                                   | 8 |
| Просмотр список участников совещания          | 9 |
| Информация для участников                     | 9 |
| Информация о представлении документов         | 9 |

Автор:СекретариатДата:3 июня 2015 г.Версия:2.3

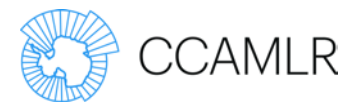

### Введение

В июле 2012 г. АНТКОМ запустил новый веб-сайт (www.ccamlr.org). В мае была добавлена новая система для представления документов в режиме онлайн.

Каждая веб-страница, касающаяся того или иного совещания, содержит ссылки на всю необходимую информацию для этого совещания, включая регистрацию, представление документов, Информационный бюллетень и повестку дня.

Данные инструкции для пользователей имеют целью содействие навигации по сайту и описание новых элементов.

#### Доступ к страницам, касающимся совещаний

Для получения доступа к страницам, касающимся совещаний, имеется два варианта. Прежде чем получить доступ к этим страницам, убедитесь, что вы вошли в систему под своим логином.

#### Вариант 1

Щелкните на ссылку "Совещания", чтобы открыть список всех предстоящих совещаний. Выберите интересующее вас совещание из списка под ссылкой "Недавние и предстоящие совещания" или из меню слева. В этом меню содержатся ссылки на предыдущие совещания и связанные документы.

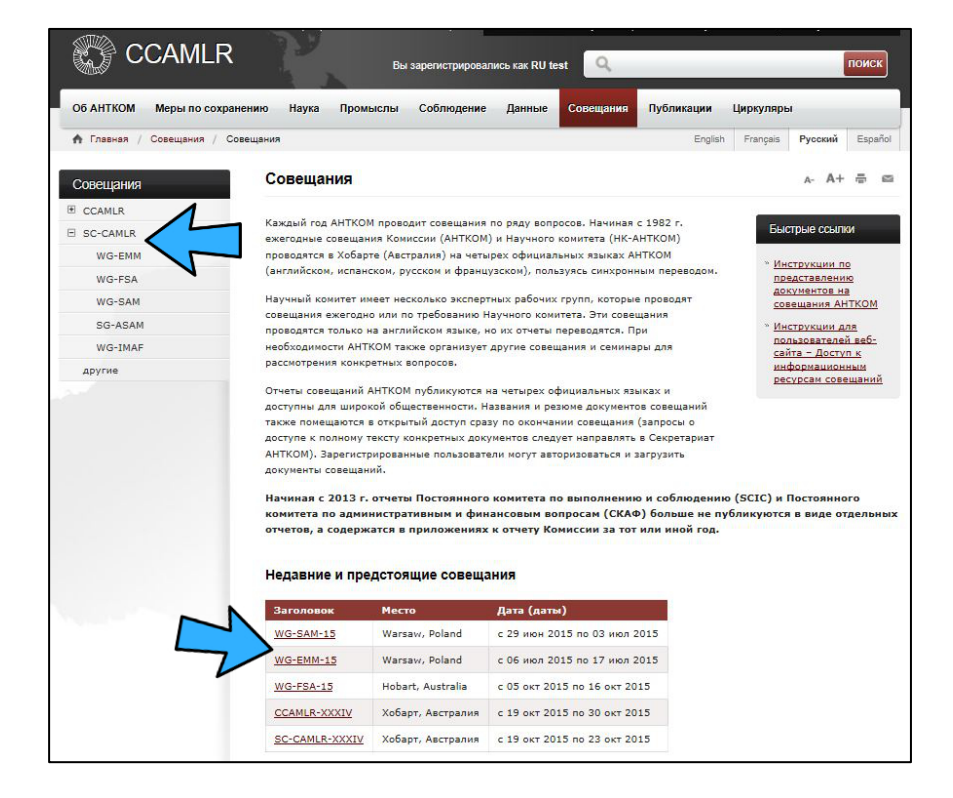

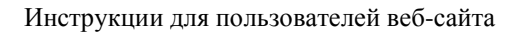

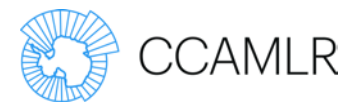

## Вариант 2

На любой странице выберите интересующее вас совещание из списка под ссылкой "Current and Upcoming Meetings". Здесь можно просмотреть только следующие четыре предстоящих совещания, так что если вы хотите просмотреть какие-либо другие совещания, то следует использовать Вариант 1.

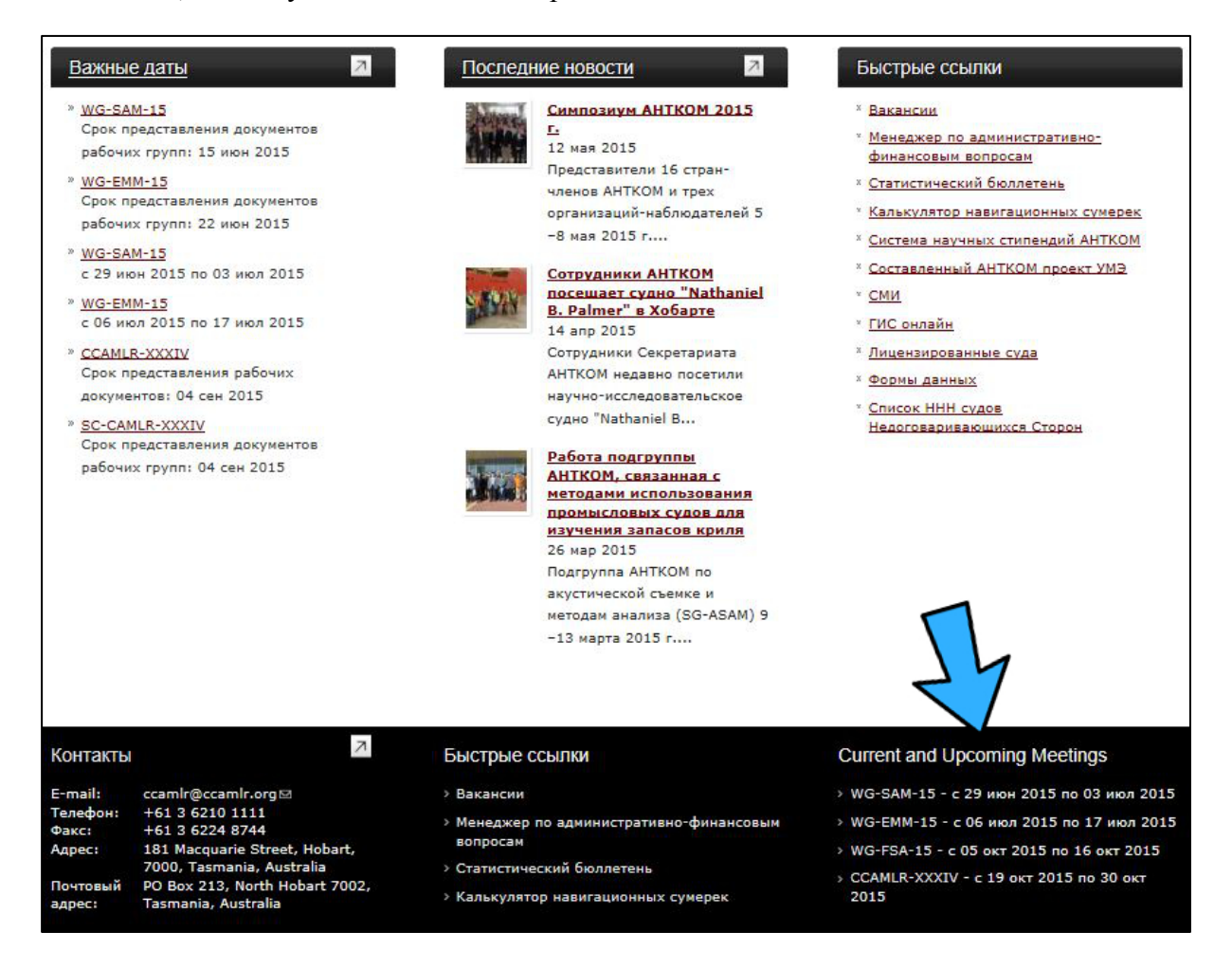

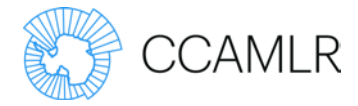

#### Информация на страницах, касающихся совещаний

На каждой странице, касающейся того или иного совещания, имеется вся необходимая информация об этом совещании. На таких страницах показана информация о месте и датах проведения совещания и сроках представления документов. Здесь также имеется список документов, подлежащих рассмотрению на совещании.

Документы совещания также можно скачать в виде ZIP-архива по мере готовности.Не забывайте регулярно обновлять страницу в браузере, чтобы увидеть все загруженные документы.

| WG-EMM-15                                                                       |                                                                                                    | A- A+ 륜 6                                                                                                    |
|---------------------------------------------------------------------------------|----------------------------------------------------------------------------------------------------|----------------------------------------------------------------------------------------------------|
| Full Name:<br>Location:<br>Date(s):<br>Chair / Convener:<br>Support:            | Working Group on Ecosystem Monitoring and Management<br>Warsaw, Poland<br>Monday, 6 July 2015 to Friday, 17 July 2015<br>Dr So Kawaguchi (Australia)<br>Dr Keith Reid (CCAMLR Secretariat)                         | Download Meeting<br>Documents (.zip)<br>(3.88 MB)<br>(11 Jun 2015)                                                                                                    |
| Submissions Due:<br>Document submiss                                            | Monday, 22 June 2015 (Working Group Paper) - <u>Submit Now</u>                                                                                                    | Additional Meeting<br>Information                                                                                                    |
| In order to be consid<br>Monday 22 June 201<br>The new docu<br>Please<br>How to | ered, papers must be submitted to the Secretariat by 0900 <u>AEST</u><br>5.<br>bmission process is now operational.<br>red <u>Guidelines for the submission of papers to CCAMLR meetings</u> and<br>eting document | <ul> <li>Register for this<br/>meeting</li> <li>View meeting<br/>registrations</li> <li>Document submission<br/>guidelines</li> <li>Information for<br/>participants</li> </ul> |

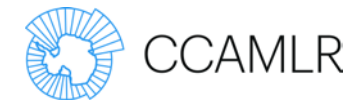

## Повестка дня

Щелкните на кнопке "См. повестку дня", чтобы открыть повестку дня выбранного вами совещания. Тогда откроется самая последняя версия повестки дня.

| Agenda (Prelin                                                                                                    | ninary)                                                                                                    | A- A+ ≞                           |
|----------------------------------------------------------------------------------------------------|----------------------------------------------------------------------------------------------------|-----------------------------------|
| WG-EMM-15                                                                                                    |                                                                                                    |                                   |
| Full Name:<br>Location:<br>Date(s):<br>Chair / Convener:<br>Support:                                                             | Working Group on Ecosystem Monitoring and Management<br>Warsaw, Poland<br>Monday, 6 July 2015 to Friday, 17 July 2015<br>Dr So Kawaguchi (Australia)<br>Dr Keith Reid (CCAMLR Secretariat)                                      | Add Agenda Item<br>Reorder Agenda |
| Submissions Due:                                                                                                    | Dr David Ramm (CCAMLR Secretariat)<br>Monday, 22 June 2015 (Working Group Paper) - <u>Submit Now</u>                                                                                                    |                                   |
| Please submit comm<br>Convenver.<br>Document submiss<br>The new document s<br>Please see the updat<br><u>How to submit a mee</u> | ents on the draft agenda and annotated agenda by 7 June 2015 to<br>i <b>ion</b><br>ubmission process is now operational.<br>ed <u>Guidelines for the submission of papers to CCAMLR meetings</u> ar<br><u>tting document</u> 윤. | o the                             |
| View agenda with ann                                                                                                    | Agenda Item Rapport                                                                                                    | teurs                             |
| 1                                                                                                    | Introduction                                                                                                    |                                   |
| 1.1                                                                                                    | Opening of the meeting                                                                                                    |                                   |
| 1.2                                                                                                    | Adoption of the agenda and appointment of<br>rapporteurs                                                                                                    |                                   |

Каждый пункт повестки дня имеет ссылки на аннотации к этому пункту и на список документов, представленных в рамках этого пункта повестки дня.

| VG-EIVIIVI-15 -                                                   | WG-EMM-15 - 2.1.1 Fishing activities                                                                                                    |                          |                  |                 |  |
|-------------------------------------------------------------------|----------------------------------------------------------------------------------------------------|--------------------------|------------------|-----------------|--|
| em #:                                                             | 2.1.1                                                                                                    |                          |                  |                 |  |
| eview and evaluate<br>tch and effort data<br>conomics of the fisl | reports on past fishing activities, including information on the composition of t<br>n, descriptions of the fishery, green weight issue, information on the behaviour<br>very. Review and evaluate krill fishery notifications (CM 21-03). | the catch,<br>of fishing | analys<br>vessel | ses of<br>s and |  |
| Documents                                                         |                                                                                                    |                          |                  |                 |  |
| Add a Meeting<br>Doc<br>Number 🗢                                  | <u>Document</u>                                                                                                    |                          |                  |                 |  |
| <u>WG-EMM-</u><br>15/03                                           | <u>Net diagrams for Chilean vessels notified for krill fishery in 2015/18</u><br>86795, 86796 and 86797<br>Delegation of Chile                                                                                                    | 6 Notifica               | tion II          | <u>D</u>        |  |
| WG-EMM-<br>15/02                                                  | Net diagrams for Chinese vessels notified for krill fishery in 2015/1<br>86733, 86772 and 86773<br>Delegation of the People's Republic of China                                                                                            | 6 Notifica               | tion I           | D               |  |
|                                                                   | Net diagrams for Norwegian vessels notified for krill fishery in 2015                                                                                                    | 5/16 - No                | tificat          | ion             |  |

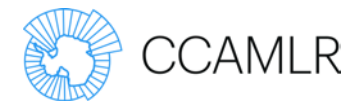

C другой стороны, вы можете просмотреть всю повестку дня с аннотациями, щелкнув "View agenda with annotations".

| Agenda (Prelin       | ninary)                                                       | A- A+ ∰         |
|----------------------|---------------------------------------------------------------|-----------------|
| WG-EMM-15            |                                                               |                 |
| Full Name:           | Working Group on Ecosystem Monitoring and Management          | Add Agenda Item |
| Location:            | Warsaw, Poland                                                | Reorder Agenda  |
| Date(s):             | Monday, 6 July 2015 to Friday, 17 July 2015                   |                 |
| Chair / Convener:    | Dr So Kawaguchi (Australia)                                   |                 |
| Support:             | Dr Keith Reid (CCAMLR Secretariat)                            |                 |
|                      | Dr David Ramm (CCAMLR Secretariat)                            |                 |
| Submissions Due:     | Monday, 22 June 2015 (Working Group Paper) - Submit Now       |                 |
| Please submit comm   | ents on the draft agenda and annotated agenda by 7 June 2015  | to the          |
| Convenver.           |                                                               |                 |
| Document submiss     | sion                                                          |                 |
| The new document s   | ubmission process is now operational.                         |                 |
| Please see the updat | ed Guidelines for the submission of papers to CCAMLR meetings | and             |
| How to submit a mee  | eting document @.                                             |                 |
|                      |                                                               |                 |
|                      |                                                               |                 |
| View agenda with ann | notations                                                     |                 |
|                      |                                                               |                 |
| Item #               | Agenda Item Rappo                                             | rteurs          |
| 1                    | Introduction                                                  |                 |
| 1.1                  | Opening of the meeting                                        |                 |
| 1.2                  | Adoption of the agenda and appointment of<br>rapporteurs      |                 |

| Age    | nda (Prelin               | ninary) A- A+ 🖷                                                                                            |
|--------|---------------------------|----------------------------------------------------------------------------------------------------|
| WG-    | EMM-15                    |                                                                                                    |
| Full N | lame:                     | Working Group on Ecosystem Monitoring and Management                                                       |
| Locat  | ion:                      | Warsaw, Poland                                                                                             |
| Date   | (5):                      | Monday, 6 July 2015 to Friday, 17 July 2015                                                                |
| Chair  | / Convener:               | Dr So Kawaguchi (Australia)                                                                                |
| Supp   | ort:                      | Dr Keith Reid (CCAMLR Secretariat)                                                                         |
|        |                           | Dr David Ramm (CCAMLR Secretariat)                                                                         |
| Subn   | issions Due:              | Monday, 22 June 2015 (Working Group Paper) - <u>Submit Now</u>                                             |
| Please | submit comm               | ents on the draft agenda and annotated agenda by 7 June 2015 to the Convenver.                             |
| Docu   | ment submiss              | ion                                                                                                    |
| The n  | ew document s             | ubmission process is now operational.                                                                      |
| Please | e see the updat<br>nent@. | ed Guidelines for the submission of papers to CCAMLR meetings and How to submit a meeting                  |
| View   | agenda without            | annotations                                                                                                |
|        |                           |                                                                                                    |
| 1      | Introduction              |                                                                                                    |
| 1.1    | Opening of th             | e meeting                                                                                                  |
|        | Welcome to p              | articipants, overview of facilities, Secretariat's offices, computer support and Internet access, schedule |

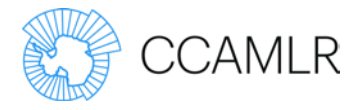

### Просмотр повестки дня с документами

Щелкните на кнопке "См. повестку дня с документами", чтобы просмотреть все документы совещания под отдельными пунктами повестки дня.

| WG-EMM-15                                   |                                                                                |
|---------------------------------------------|--------------------------------------------------------------------------------|
| Full Name:                                  | Working Group on Ecosystem Monitoring and Management                           |
| Location:                                   | Warsaw, Poland                                                                 |
| Date(s):                                    | Monday, 6 July 2015 to Friday, 17 July 2015                                    |
| Chair / Convener:                           | Dr So Kawaguchi (Australia)                                                    |
| Support:                                    | Dr Keith Reid (CCAMLR Secretariat)                                             |
|                                             | Dr David Ramm (CCAMLR Secretariat)                                             |
| Submissions Due:                            | Monday, 22 June 2015 (Working Group Paper) - Submit Now                        |
| Document submiss                            | sion                                                                           |
| In order to be consid<br>Monday 22 June 201 | lered, papers must be submitted to the Secretariat by 0900 <u>AEST</u> ®<br>5. |
| The new document s                          | ubmission pr                                                                   |
| Please see the updat                        | ed Guid the submission of papers to CCAMLR meetings and                        |
| How to submit a mee                         | eting dod                                                                      |
|                                             |                                                                                |

Здесь будут показаны пункты повестки дня в числовом порядке вместе с относящимися к ним документами совещания.

| 2.1 - Issues fo  | r the present                                                                         |                                                                             |
|------------------|---------------------------------------------------------------------------------------|-----------------------------------------------------------------------------|
| No documents     | s submitted to this agenda item                                                       |                                                                             |
| 2.1.1 - Fishing  | activities                                                                            |                                                                             |
| WG-EMM-<br>15/01 | <u>Net diagrams for Norwegian v</u><br><u>86780 and 86781</u><br>Delegation of Norway | ssels notified for krill fishery in 2015/16 - Notification ID 86750, 86751, |
| 2.1.2 - Scientif | fic Observation                                                                       |                                                                             |
| No documents     | s submitted to this agenda item                                                       |                                                                             |

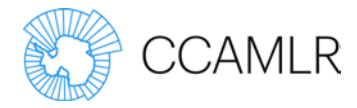

#### Просмотр документов с пунктами повестки дня

Щелкните на кнопке "См. документы с повесткой дня", чтобы просмотреть отдельные документы совещания в числовом порядке под соответствующими пунктами повестки дня. Соответствующие пункты повестки дня перечислены под каждым документом.

| WG-EMM-15                                                                                                    |                                                                |  |  |
|----------------------------------------------------------------------------------------------------|----------------------------------------------------------------|--|--|
| Full Name:                                                                                                    | Working Group on Ecosystem Monitoring and Management           |  |  |
| Location:                                                                                                    | Warsaw, Poland                                                 |  |  |
| Date(s):                                                                                                    | Monday, 6 July 2015 to Friday, 17 July 2015                    |  |  |
| Chair / Convener:                                                                                                  | Dr So Kawaguchi (Australia)                                    |  |  |
| Support:                                                                                                    | Dr Keith Reid (CCAMLR Secretariat)                             |  |  |
|                                                                                                    | Dr David Ramm (CCAMLR Secretariat)                             |  |  |
| Submissions Due:                                                                                                   | Monday, 22 June 2015 (Working Group Paper) - <u>Submit Now</u> |  |  |
| Document submiss                                                                                                   | sion                                                           |  |  |
| In order to be considered, papers must be submitted to the Secretariat by 0900 <u>AEST</u><br>Monday 22 June 2015. |                                                                |  |  |
| The new document submission process is now operational.                                                            |                                                                |  |  |
| Please see the updated <u>Guidelines for the submission of paper</u>                                               |                                                                |  |  |
| How to submit a mee                                                                                                | eting document @.                                              |  |  |
| View Agenda Vie                                                                                                    | aw Agenda with Documents View Documents with Agenda            |  |  |

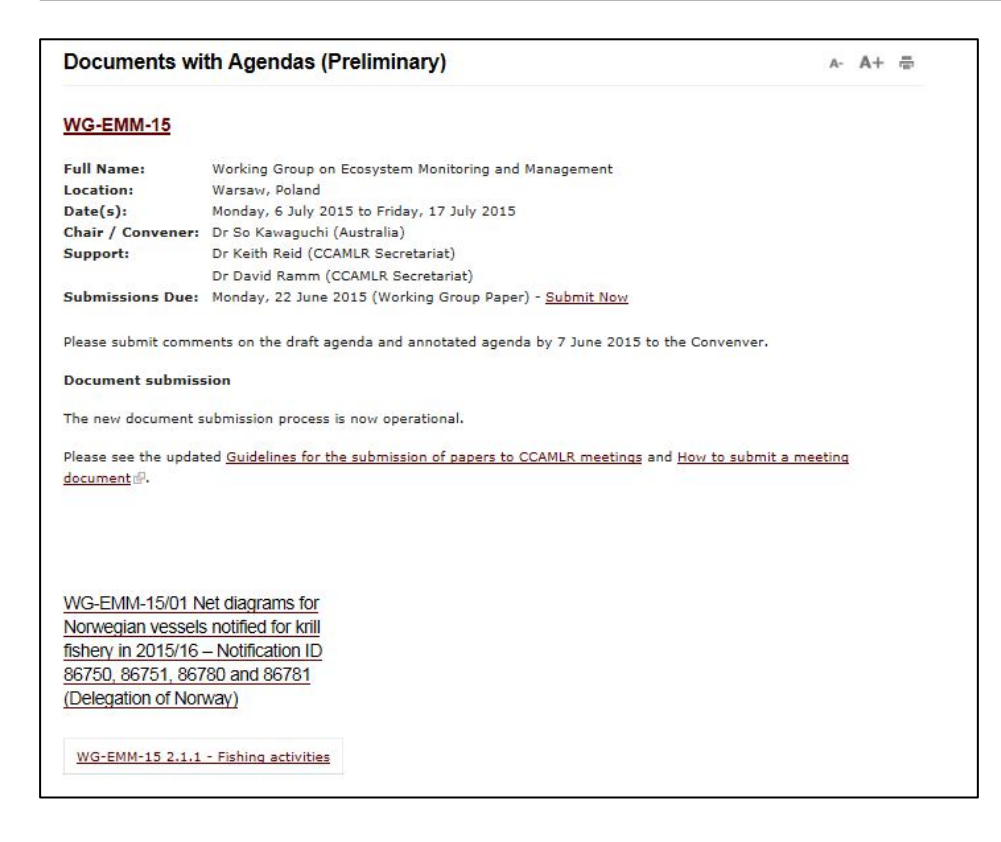

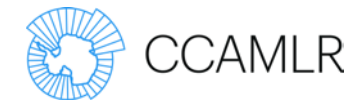

## Прочая информация

В правой боковой панели страниц, касающихся совещаний, имеются ссылки на дополнительную информацию о том или ином совещании.

| WG-EMM-15                                                            |                                                                                                    | A- A+ ∰ ≊                                                                                        |  |
|----------------------------------------------------------------------|----------------------------------------------------------------------------------------------------|--------------------------------------------------------------------------------------------------|--|
| Full Name:<br>Location:<br>Date(s):<br>Chair / Convener:<br>Support: | Working Group on Ecosystem Monitoring and Management<br>Warsaw, Poland<br>Monday, 6 July 2015 to Friday, 17 July 2015<br>Dr So Kawaguchi (Australia)<br>Dr Keith Reid (CCAMLR Secretariat) | Download Meeting<br>Documents (.zip)<br>(3.88 MB)<br>(11 Jun 2015)                               |  |
| Submissions Due:                                                     | Dr David Ramm (CCAMLR Secretariat)<br>Monday, 22 June 2015 (Working Group Paper) - <u>Submit Now</u>                                                                                       | Additional Meeting<br>Information                                                                |  |
| In order to be consid<br>Monday 22 June 201                          | ered, papers must be submitted to the Secretariat by 0900 $\underline{AEST}$                                                                                                    | <ul> <li>» Register for this meeting</li> <li>» View meeting</li> </ul>                          |  |
| The new document submission process is now operational.              |                                                                                                    | registrations                                                                                    |  |
| Please see the updat<br><u>How to submit a mee</u>                   | ed <u>Guidelines for the submission of papers to CCAMLR meetings</u> and<br>ating document @.                                                                                              | <ul> <li>Document submission<br/>guidelines</li> <li>Information for<br/>participants</li> </ul> |  |

### Регистрация

Щелкните на кнопке "Зарегистрироваться на это совещание".

Некоторые поля будут заполняться автоматически на основе информации в вашем профиле пользователя. Отмеченные звездочкой поля обязательны для заполнения.

Все онлайн-регистрации должны быть утверждены администраторами сторон, прежде чем они будут приняты Секретариатом. Администратор стороны получает автоматическое email-сообщение сразу после того, как пользователь, желающий стать участником, зарегистрировался на совещание. Участники будут уведомлены об утверждении их регистрации путем рассылки автоматически генерированного email сообщения.

| Register for WG-EMM-15                                                                             | A- | A+ | Ē |
|----------------------------------------------------------------------------------------------------|----|----|---|
| User *                                                                                             |    |    |   |
| - Select a value -                                                                                 |    |    |   |
| Select the user you wish to edit, administrators have access to edit only users in their own party |    |    |   |
| Representing *                                                                                     |    |    |   |
| CCAMLR Secretariat                                                                                 |    |    |   |
| <u>Register for another meeting</u>                                                                |    |    |   |
| Approval *                                                                                         |    |    |   |
| Awaiting Approval                                                                                  |    |    |   |
| Approved                                                                                           |    |    |   |
| ○ Rejected                                                                                         |    |    |   |
| Date of Arrival                                                                                    |    |    |   |
| Date                                                                                               |    |    |   |
| 2015-05-28                                                                                         |    |    |   |
| E.g., 2015-06-28                                                                                   |    |    |   |
| Enter the date of arrival of the registrant                                                        |    |    |   |

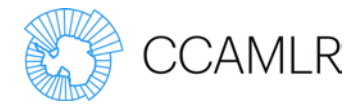

#### Просмотр список участников совещания

Щелкните на кнопке "View meeting registrations", чтобы увидеть список зарегистрировавшихся участников.

#### Информация для участников

Щелкните на кнопке "Information for Participants", чтобы просмотреть Информационный бюллетень, письмо от созывающего или отчеты предыдущих совещаний.

| Information for participants                                                                                                 | A- Å+ 🖶 🖾 |
|----------------------------------------------------------------------------------------------------|-----------|
| Meeting information                                                                                                    |           |
| <ul> <li>Information Note</li> <li>Letter from the Convener (107.87 KB)</li> <li>Proposed work schedule WG-EMM-15</li> </ul> |           |
| Reports of previous WG-EMM meetings:                                                                                         |           |
| <ul> <li>WG-EMM-14 Report ( 540.71 KB)</li> <li>WG-EMM-13 Report ( 590.6 KB)</li> <li>WG-EMM-12 Report ( 1.19 MB)</li> </ul> |           |

#### Информация о представлении документов

АНТКОМ ввел новую систему представления документов в режиме онлайн.

Чтобы просмотреть инструкции по представлению документов, щелкните "Инструкции по представлению документов на совещания АНТКОМ" в меню справа – "Дополнительная информация о совещаниях".

Дополнительную справочную информацию можно найти здесь: Как представить документ совещания.